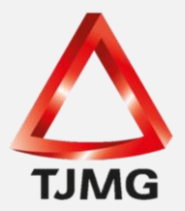

## **ORIENTAÇÃO CGJ/SEEU/Nº 17** Baixa da Parte/Arquivamento Definitivo do Processo

O sistema SEEU não apresenta a funcionalidade de exclusão de um processo que tenha sido cadastrado.

Assim, diante de uma situação na qual tenha havido erro no cadastro, como, por exemplo, processo físico tenha sido cadastrado como nova ação, a execução penal cadastrada com o número de processo de origem ou nas hipóteses de acórdão de absolvição ou anulação da sentença em guia provisória, orienta-se a **baixa do sentenciado no processo** e o arquivamento definitivo do feito, cujo objetivo é esta execução penal não figurar no resultado da pesquisa da parte e na CAC - Certidão de Antecedentes Criminais.

Para baixar a parte, clique na Aba "Partes", após no nome do sentenciado e, em seguida, "Dar Baixa".

| Parte do Proce                      | esso              |                   |                |               |  |
|-------------------------------------|-------------------|-------------------|----------------|---------------|--|
| Nome:                               |                   |                   |                |               |  |
| Polo:                               | Promovido         |                   |                |               |  |
| Tipo da Parte:                      | Pessoa Física     |                   |                |               |  |
| Sevo:                               | Masculino         |                   |                |               |  |
| Nome da Mãe:                        | Huseumo           |                   |                |               |  |
| Nome da Mae:                        |                   |                   |                |               |  |
| Nome do Pai:                        | / / /- !          |                   |                |               |  |
| Data de Nascimento:                 | 22/05/1995 (Idad  | de: 25 anos, 2 me | ses e 20 dias) |               |  |
| CPF/CNPJ:                           | Não Cadastrado    |                   |                |               |  |
| Raça:                               | Outros            |                   |                |               |  |
| Senha:                              | Não Cadastrada    |                   |                |               |  |
|                                     | arar Parte        | Alterar Polo      | Dar Baiya      | Atualizar PII |  |
| Alte                                |                   | Alteral Polo      |                |               |  |
| Informações Adiciona                | is Prisões        | Endereço          | Representantes | Testemunhas F |  |
| Data da                             | Habilitação: 18/0 | 01/2019           |                |               |  |
| Just                                | iça Gratuita: Não |                   |                |               |  |
| Custas P                            | ostergadas: Não   |                   |                |               |  |
|                                     | Revelia: Part     | e não revel       |                |               |  |
|                                     | Prioridade: Não   |                   |                |               |  |
| Páu Preco: Não 🖉 Visualizar Prisões |                   |                   |                |               |  |
| Reu Preso: Nao 🔍 Visualizar Prisoes |                   |                   |                |               |  |
| Difusão Vermelha : Não 🚺            |                   |                   |                |               |  |
| Monitoração                         | Eletronica : Não  | 0                 |                |               |  |
| <b>T 1 . . .</b>                    | MastcAnni Não     |                   |                |               |  |

O sistema pedirá uma confirmação antes de concluir esta ação. Clique em "OK" e o procedimento estará finalizado. Observa-se que o sistema gera a movimentação

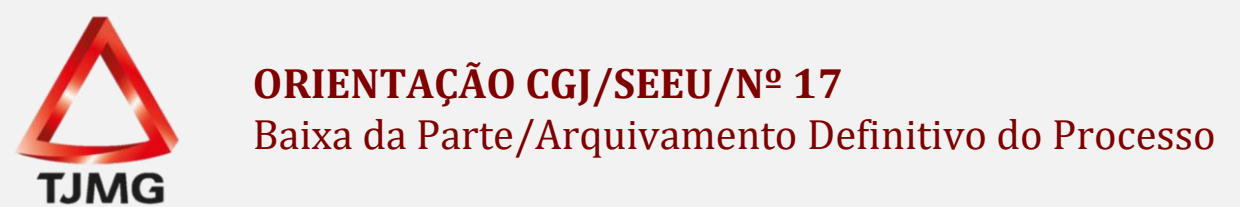

"Desabilitação de parte em processo".

Em seguida, inicie o procedimento de **arquivamento definitivo do processo** a partir da aba "Movimentações".

| Execução 🔶 - (97 dia(s) em tra                                                                                                    |  |  |  |  |  |
|----------------------------------------------------------------------------------------------------|--|--|--|--|--|
| Sentenciado: "                                                                                                    |  |  |  |  |  |
| Classe Processual: 386 - Execução da Pena                                                                                                    |  |  |  |  |  |
| Assunto Principal: 7791 - Pena Privativa de Liberdade                                                                                                    |  |  |  |  |  |
| Assuntos Secundários: 3608 - Tráfico de Drogas e Condutas Afins                                                                                                    |  |  |  |  |  |
| Nível de Sigilo: " Público 🛈                                                                                                    |  |  |  |  |  |
| Audiência: " Agendar                                                                                                    |  |  |  |  |  |
| Pendências<br>Análise de Juntadas: " Há 3 pendência(s) de análise de juntada                                                                                                    |  |  |  |  |  |
|                                                                                                    |  |  |  |  |  |
|                                                                                                    |  |  |  |  |  |
|                                                                                                    |  |  |  |  |  |
| Informações Gerais Informações Adicionais Partes Movimentações P                                                                                                    |  |  |  |  |  |
| Realces          Realçar Movimentos de: Magistrado        Servidor       Advogado       Promotor         Ocultar Movimentos:       Inválidos       Sem Arquivo       Hab. Provisória |  |  |  |  |  |
| Filtros                                                                                                    |  |  |  |  |  |
| 19 registro(s) encontrado(s), exibindo de 1 até 19                                                                                                    |  |  |  |  |  |
| Seq. ▼ Data                                                                                                    |  |  |  |  |  |
| 19 19/09/2018 11:10:59 A DESABILITAÇÃO DE PARTE EM PROCESSO<br>Parte:                                                                                                    |  |  |  |  |  |
|                                                                                                    |  |  |  |  |  |

Clique no último sequencial para ser direcionado para a tela que contém as opções de ação referentes àquele movimento, conforme demonstram as figuras.

| Movimentação - Processo |                                                               |                                                                | 合                     |                   |  |
|-------------------------|---------------------------------------------------------------|----------------------------------------------------------------|-----------------------|-------------------|--|
| Data:<br>Movimentação:  | 19/09/2018 11:10<br>DESABILITAÇÃO DE P<br>Parte: ROBERTO SENT | Movimentado Por:<br>ARTE EM PROCESSO ()<br>ENCIADO (Promovido) | Técnico Judiciánio)   |                   |  |
| Documentos:             | S: Descrição                                                  |                                                                |                       | Assinado Por      |  |
|                         | Nenhum registro e                                             | ncontrado                                                      |                       |                   |  |
|                         | <i>k</i>                                                      |                                                                | Movimentar a Partir D | esta Movimentação |  |

Em seguida, clique em "Movimentar a Partir Desta Movimentação".

| Outras Ações                |          |  |  |  |
|-----------------------------|----------|--|--|--|
| "∅ Interromper Prazo        |          |  |  |  |
| "Ø Suspender ou Sobrestar I | Processo |  |  |  |
| "♂ Transitar em Julgado (*) |          |  |  |  |
| "& Arquivar Processo (*)    |          |  |  |  |
| "∅ Apensar                  |          |  |  |  |

No lado esquerdo da tela, no menu "Outras Ações", clique na opção "Arquivar Processo".

O sistema apresentará duas opções de arquivamento, sendo que o arquivamento definitivo deverá ser selecionado, informado o "Motivo do Arquivamento" e, após, clicar em "Arquivar".

| Arquivamento de         | Processo                                                                                                    |  |          |          |
|-------------------------|----------------------------------------------------------------------------------------------------|--|----------|----------|
| * Tipo de Arquivamento: | <ul> <li>Arquivamento Definitivo</li> <li>Arquivamento Provisório</li> </ul>                                                                           |  |          |          |
| * Motivo Arquivamento:  | Selecione uma opção                                                                                                    |  |          |          |
|                         | Estinção da Punibilidade<br>Absolvição<br>Cumprimento de Pena<br>Extinção da Punibilidade por Morte<br>Arquivamento Manual sem Comunicação com o BNMP2 |  | Arquivar | Cancelar |

Uma vez realizado o arquivamento, retorne ao processo e visualize que uma nova movimentação foi gerada referente ao seu arquivamento.

|   | informaçõe                                                                                                    | es Gerais | Informações A     | dicionais | Partes                          | Movimentações                       | Processos Criminais (1) |  |
|---|----------------------------------------------------------------------------------------------------|-----------|-------------------|-----------|---------------------------------|-------------------------------------|-------------------------|--|
|   | Prazos                                                                                                    |           |                   |           |                                 |                                     |                         |  |
|   | Realces           Realçar Movimentos de:       Magistrado       Servidor       Advogado       Promotor       Defensor         Ocultar Movimentos:       Inválidos       Sem Arquivo       Hab. Provisória                                                                                                    |           |                   |           |                                 |                                     |                         |  |
|   | - Filtros                                                                                                    | 0 +-      |                   |           |                                 |                                     |                         |  |
|   | Movimentado Por:       Advogado       Defensor de Justiça       Entidades Remessa       Magistrado       Procurador       S         Sequencial(Intervalo):       ao       Data do Movimento(Período):       Image: ability ability a |           |                   |           |                                 |                                     |                         |  |
| 2 | 20 registro(s) encontrado(s), exibindo de 1 até 20                                                                                                    |           |                   |           |                                 |                                     |                         |  |
|   | Seq.                                                                                                    | ▼         | Data              |           |                                 |                                     | Evento                  |  |
|   | :                                                                                                    | 20 19/    | /09/2018 11:12:42 | ARQUI     | ADO DEFINIT                     | IVAMENTE                            |                         |  |
|   | :                                                                                                    | 19 19/    | /09/2018 11:10:59 |           | ILITAÇÃO DE P<br>ERTO SENTENCIA | ARTE EM PROCESSO<br>ADO (Promovido) |                         |  |
|   | +                                                                                                    | 18 19/    | /09/2018 11:06:48 |           | ICIA ADMONIT                    | ÓRIA REALIZADA                      |                         |  |
|   | 1                                                                                                    | 17 18/    | /09/2018 16:47:05 |           | DOS OS AUTOS                    | 6<br>OR                             |                         |  |

Ademais, em seu status também constará a informação "Arquivado", assim como logo após o número da execução, destacada em laranja.

| Execução                                       | 🔂 - ARQUIVADO    |
|------------------------------------------------|------------------|
| Status: ARQUIVADO                              |                  |
| Sentenciado: "0                                |                  |
| Classe Processual: 386 - Execução da Pena      |                  |
| Assunto Principal: 7791 - Pena Privativa de l  | Liberdade        |
| Assuntos Secundários: 3608 - Tráfico de Drogas | e Condutas Afins |
| Nível de Sigilo: " Público 📵                   |                  |

**OBS<sup>1</sup>.:** O servidor deverá realizar a baixa da parte somente quando há equívoco ou anulação e absolvição, em casos de execução com guia única.